**NOTE:** LTI is constantly changing the formatting and/or the information on their registration page. Prices might have changed as well. The following is the information gathered from their site during the fall of 2018.

The Spanish Department is only trying to help our students with this process, but it is not responsible for any changes that LTI makes to its website.

## NEW instructions to register for an oral test (OPI/OPIc), through LTI

Please click on this link or copy and paste it into your browser:

https://tms.languagetesting.com/IndividualSite/

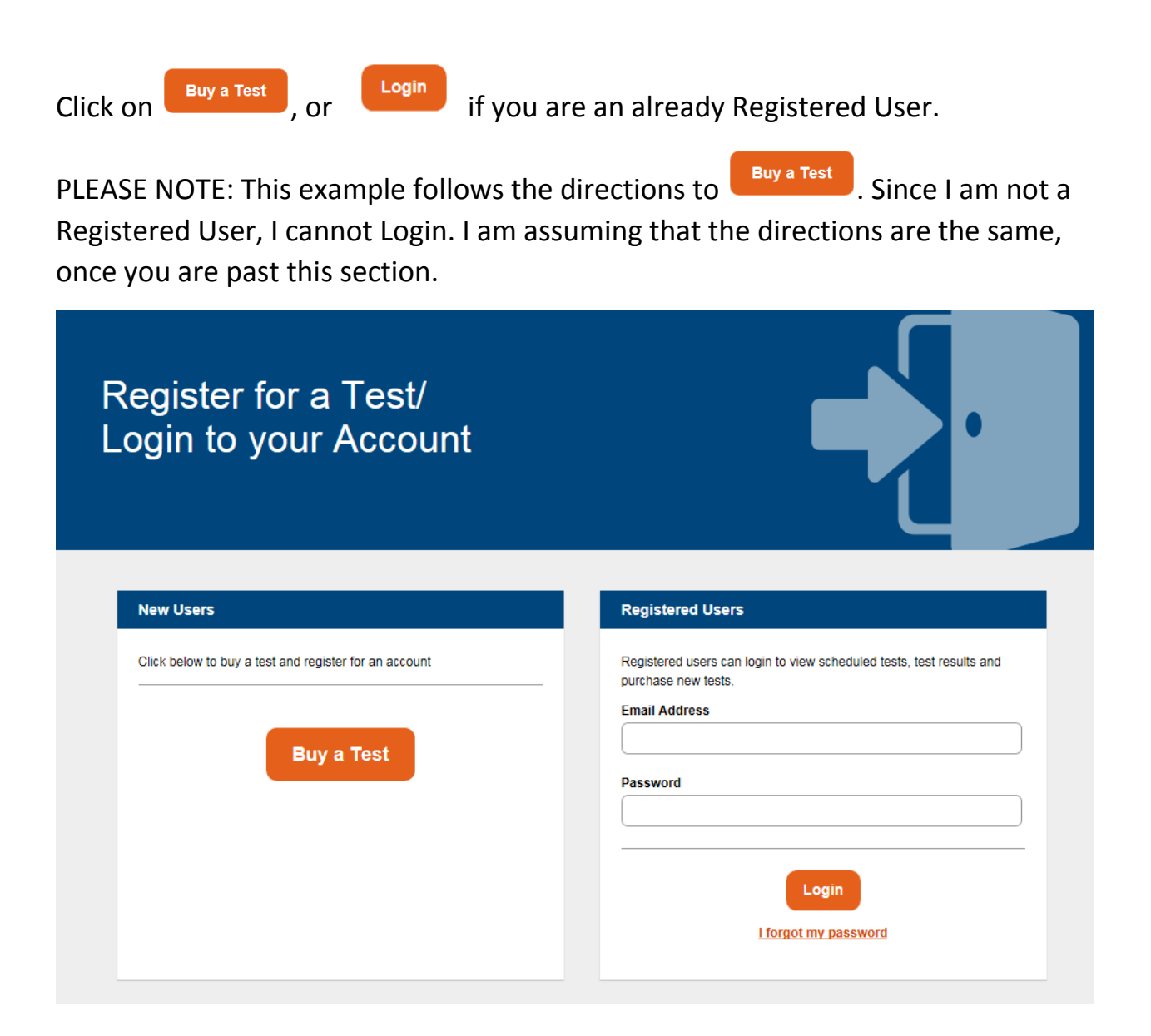

## Read the "Let's Get Started" directions, and click on

| Let's Get Started                                                                                                    |  | ζ |
|----------------------------------------------------------------------------------------------------|--|---|
| <ul> <li>Before You Apply</li> <li>You need to know the test(s) you have to take.</li> <li>You need to know when you want to take the test(s).</li> <li>Have your payment information ready (Visa, Mastercard, American Express or Check).</li> <li>Have the name and email address of where you want your transcripts sent.</li> <li>If you are re-taking a test, please view our <u>retest policy</u>.</li> <li>For information on obtaining college credit through ACE, <u>please click here set</u></li> </ul> |  |   |
| Get Started                                                                                                    |  |   |

Get Started

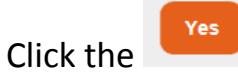

button on "Are you testing for State Teacher Certification?"

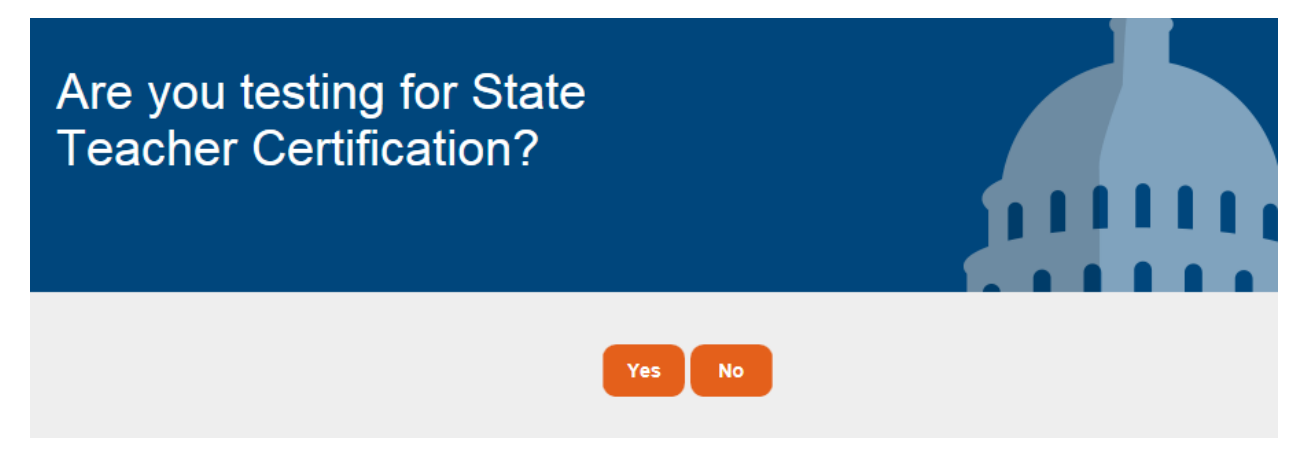

Select "Michigan" and then "Calvin College" on the following screen, and

Continue

| Which State T<br>are you applyi | eaching License<br>ng for?                                                                 |                     |   |
|---------------------------------|--------------------------------------------------------------------------------------------|---------------------|---|
| < Back                          |                                                                                            |                     |   |
|                                 | Select State<br>Michigan<br>Select Teacher Candidate Program<br>Calvin College<br>Continue | <ul><li>✓</li></ul> |   |
| Select "Spanish" and            | Continue                                                                                   |                     |   |
| Select Langua                   | ige                                                                                        |                     | 9 |
| < Back                          |                                                                                            |                     |   |
|                                 | Select Language<br>Spanish<br>Continue                                                     |                     |   |

On the next screen select the type of test you will be taking: ACTFL OPI or ACTFL

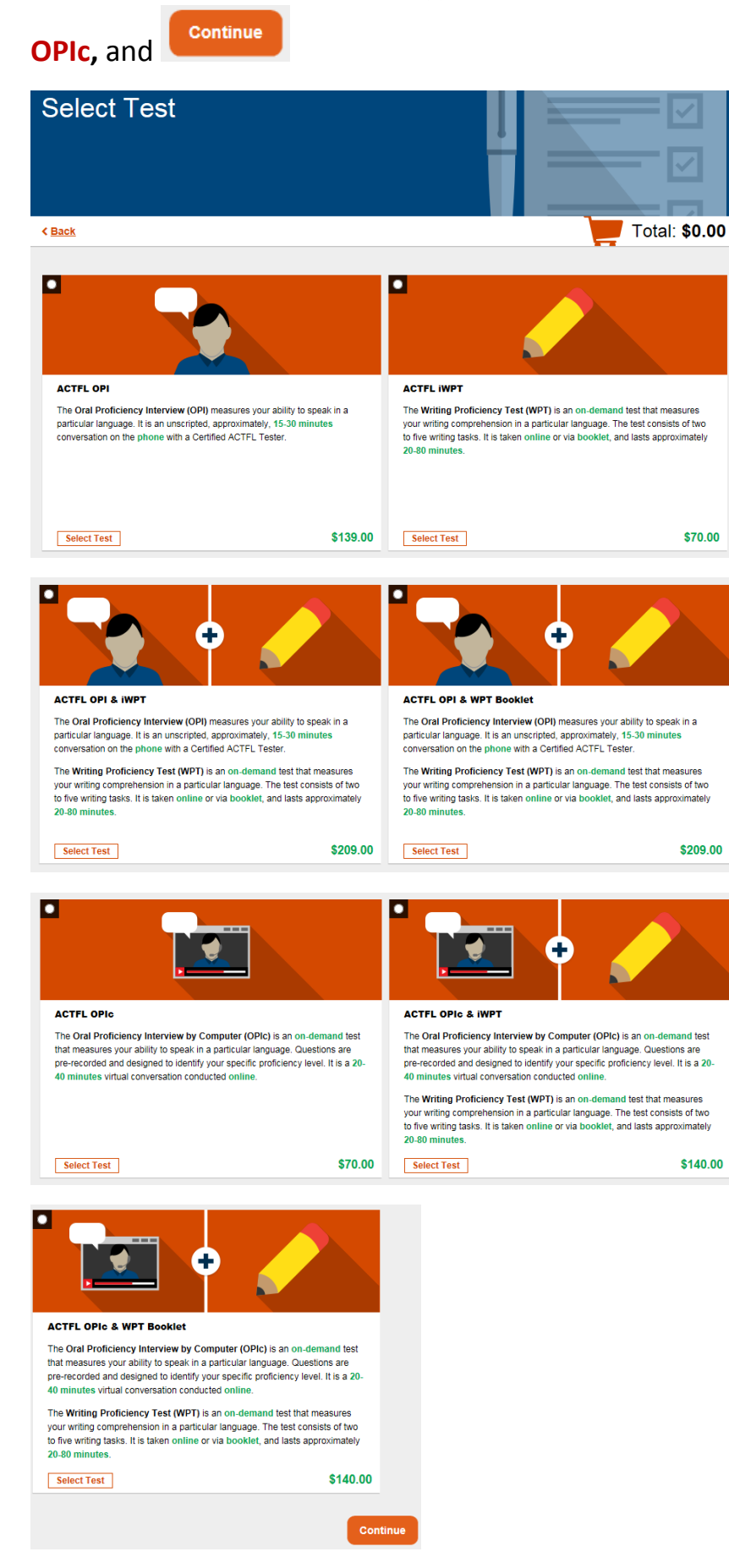

On "Select Test Level", select the 3<sup>rd</sup> option and

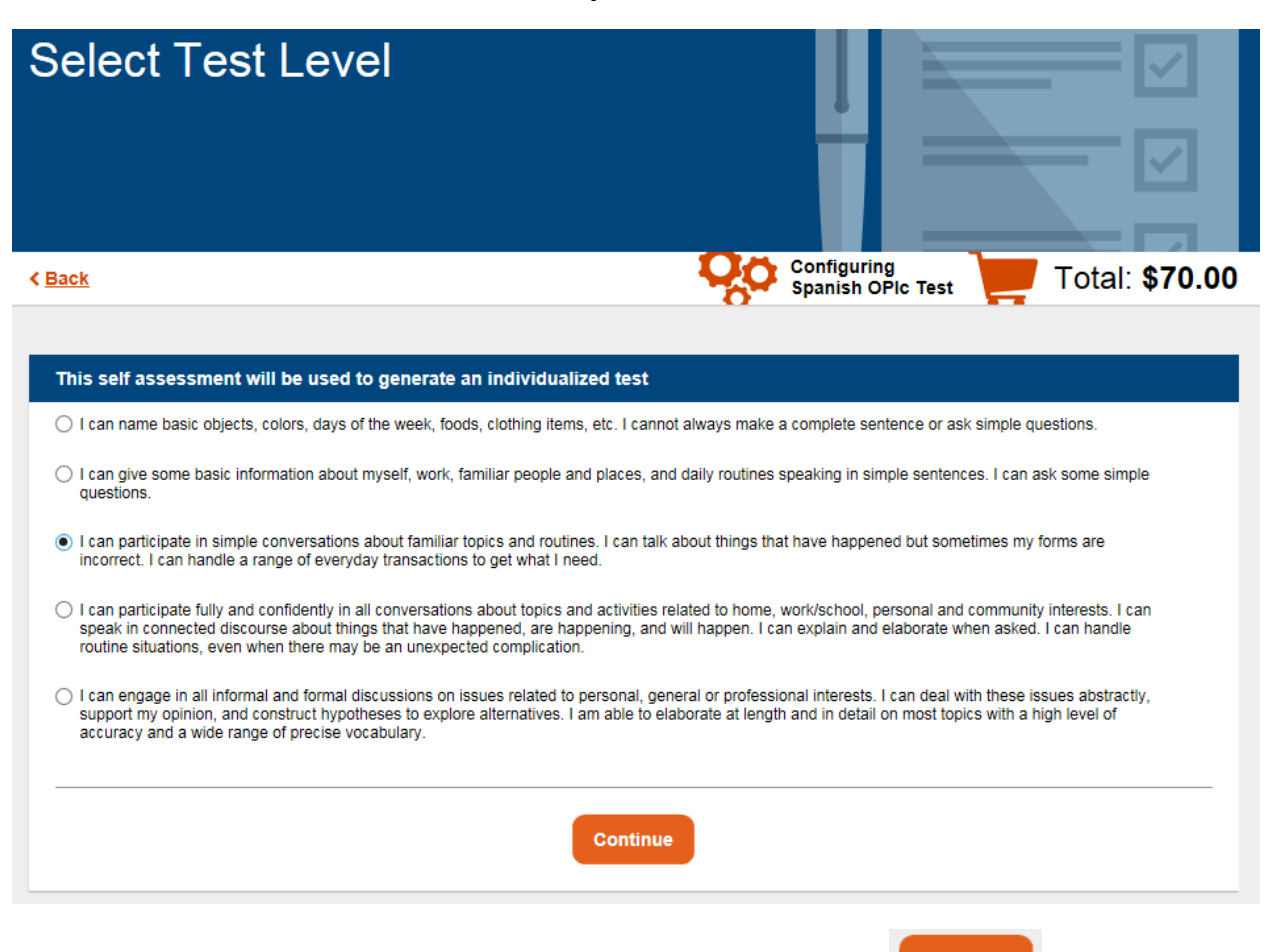

Continue

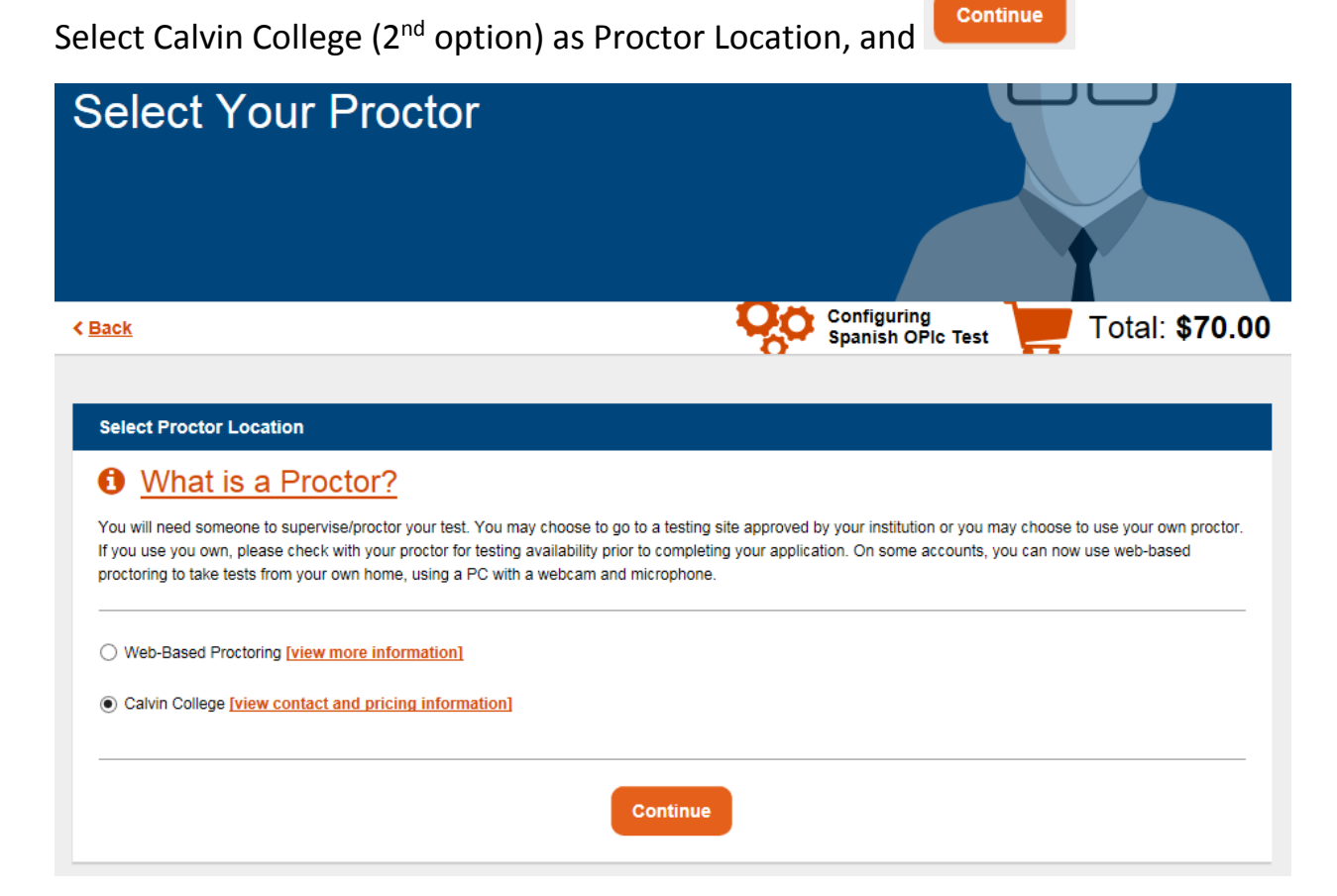

Select the Time Zone, then select dates and times according to the options sent to you by the Spanish Department, and according to your first and second choices.

Click on Continue

| Select Date & Tir                                                                                                    | ne                                 |                                  |                       |
|----------------------------------------------------------------------------------------------------|------------------------------------|----------------------------------|-----------------------|
| < Back                                                                                                    |                                    | Configuring<br>Spanish OPIc Test | Total: <b>\$70.00</b> |
| Time Zone<br>(UTC-05:00) Eastern Time (US & Canada)<br>Pick a date at least 10 days from now, and a time<br>First Available Date & Time | range of <b>at least 3 hours</b> . |                                  | <b></b>               |
| Select First Date                                                                                                    | Start Time                         | End Time                         |                       |
|                                                                                                    | Select One                         | Select One                       | ~                     |
| Second Available Date & Time                                                                                                    |                                    |                                  |                       |
| Select Second Date                                                                                                    | Start Time                         | End Time                         |                       |
|                                                                                                    | Select One                         | Select One                       | ✓                     |
|                                                                                                    | Continue                           |                                  |                       |

You DO NOT have to select any of the following, UNLESS you want to pay more for

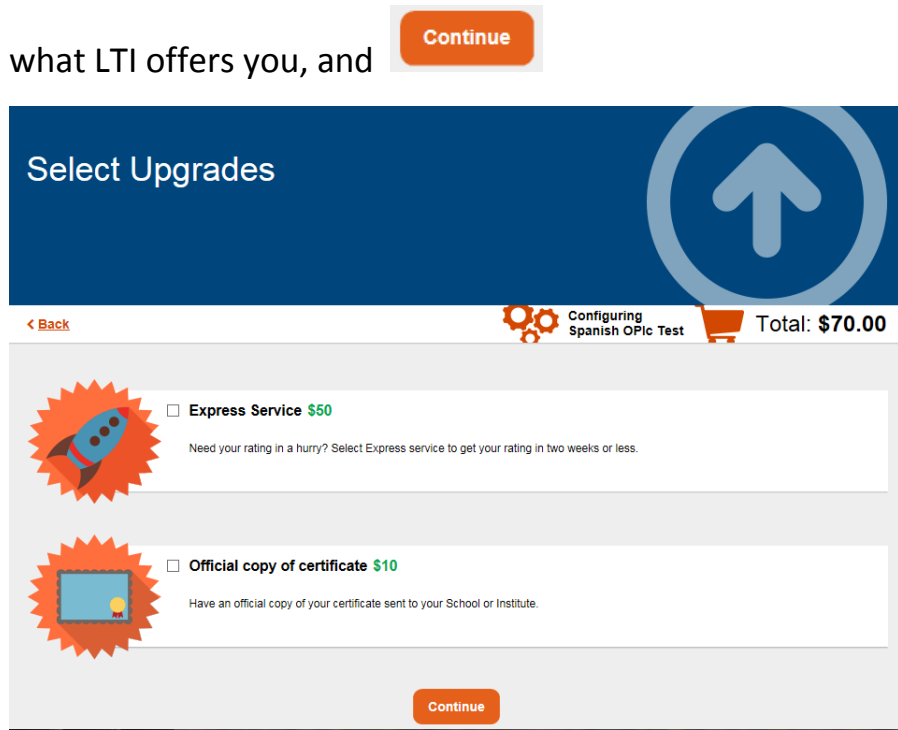

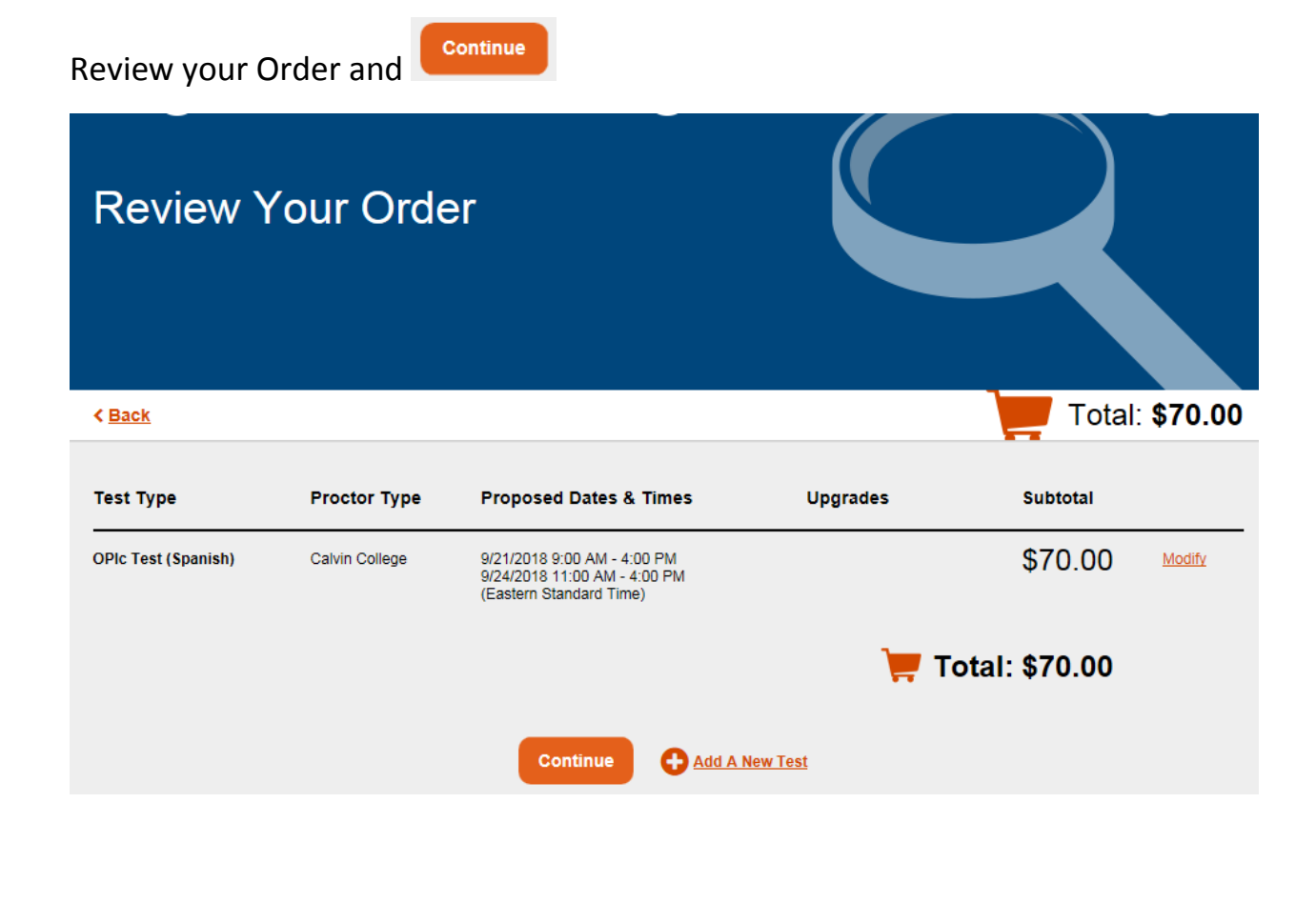

| Prefix                                                                                                    | First Name                                                                                                    | Stat                                                                                                    | e                                                                                                    |                                 |
|----------------------------------------------------------------------------------------------------|----------------------------------------------------------------------------------------------------|----------------------------------------------------------------------------------------------------|----------------------------------------------------------------------------------------------------|---------------------------------|
| None 🗸                                                                                                    | •                                                                                                    | s                                                                                                    | elect One                                                                                                    | ~                               |
| MI                                                                                                    | Last Name                                                                                                    | Zip                                                                                                    | Code                                                                                                    |                                 |
| Optional                                                                                                    |                                                                                                    |                                                                                                    |                                                                                                    |                                 |
| Address 1                                                                                                    |                                                                                                    | Dav                                                                                                    | time Phone Type                                                                                               |                                 |
|                                                                                                    |                                                                                                    |                                                                                                    | Landline O Cellphone                                                                                          |                                 |
| Addross 2                                                                                                    |                                                                                                    | Day                                                                                                    | time Dhone                                                                                                    | Extension                       |
| Optional                                                                                                    |                                                                                                    |                                                                                                    |                                                                                                    |                                 |
| optional                                                                                                    |                                                                                                    |                                                                                                    |                                                                                                    |                                 |
| City                                                                                                    |                                                                                                    | Eve                                                                                                    | ning Phone                                                                                                    |                                 |
|                                                                                                    |                                                                                                    |                                                                                                    |                                                                                                    |                                 |
| Country                                                                                                    |                                                                                                    |                                                                                                    |                                                                                                    |                                 |
| USA                                                                                                    |                                                                                                    | ~                                                                                                    |                                                                                                    |                                 |
| All LTI testin                                                                                                    | g products and services are covered                                                                                                    | by these Terms and Conditions ("R                                                                                                    | ules"). Similarly, the terms of the LTI P                                                                     | rivacy Policy are part of these |
| All LTI testin<br>I Agree<br>gher Educ<br>eparation                                                                                                    | g products and services are covered<br>I Disagree<br>ation Act of 1965, as amended                                                                                                    | by these Terms and Conditions ("Ri<br>d in 2008 by the Higher Educa                                                                                                    | ation Opportunity Act HEA Title                                                                               | rivacy Policy are part of these |
| All LTI testin I Agree gher Educ eparation Date of Birth                                                                                                    | g products and services are covered<br>I Disagree<br>ation Act of 1965, as amended                                                                                                    | by these Terms and Conditions ("Ri<br>i in 2008 by the Higher Educa                                                                                                    | ation Opportunity Act HEA Title                                                                               | rivacy Policy are part of these |
| All LTI testin I Agree gher Educ eparation Date of Birth                                                                                                    | g products and services are covered<br>I Disagree<br>ation Act of 1965, as amended                                                                                                    | by these Terms and Conditions ("Ri                                                                                                    | ation Opportunity Act HEA Title                                                                               | e II: Quality of Teacher        |
| All LTI testin I Agree gher Educ eparation Date of Birth Social Secu                                                                                                    | g products and services are covered<br>I Disagree<br>ation Act of 1965, as amended<br>I<br>mity Number                                                                                                    | by these Terms and Conditions ("Ri                                                                                                    | ation Opportunity Act HEA Title                                                                               | rivacy Policy are part of these |
| All LTI testin I Agree Gher Educ eparation Date of Birth Social Secu (Passport ID                                                                                                    | g products and services are covered<br>I Disagree<br>ation Act of 1965, as amended<br>I<br>mity Number<br>for non-us residents)                                                                                                    | by these Terms and Conditions ("Ri                                                                                                    | ation Opportunity Act HEA Title                                                                               | e II: Quality of Teacher        |
| All LTI testin I Agree Gher Educ eparation Date of Birth Social Secu (Passport ID By providing                                                                                                    | g products and services are covered<br>I Disagree<br>ation Act of 1965, as amended<br>n<br>m<br>rity Number<br>for non-us residents)<br>date of birth and social security numb                                                                                                    | by these Terms and Conditions ("Ri<br>d in 2008 by the Higher Educa<br>ber / passport Id, you acknowledge it                                                                                                    | ation Opportunity Act HEA Title                                                                               | e II: Quality of Teacher        |
| All LTI testin I Agree I Agree | g products and services are covered<br>I Disagree<br>ation Act of 1965, as amended<br>I<br>mity Number<br>for non-us residents)<br>date of birth and social security number<br>om providing date of birth and social                                                                                                    | by these Terms and Conditions ("Ri<br>d in 2008 by the Higher Educa<br>ber / passport Id, you acknowledge it<br>security number / passport Id for Titl                                                                         | ation Opportunity Act HEA Title<br>s use for Title II purposes.<br>e II purposes, <u>click here</u>           | e II: Quality of Teacher        |
| All LTI testin I Agree  gher Educ eparation Date of Birth (Passport ID By providing To Opt-out fr                                                                                                    | g products and services are covered I Disagree ation Act of 1965, as amended I I I I I I I I I I I I I I I I I I                                                                                                    | by these Terms and Conditions ("Ri<br>d in 2008 by the Higher Educ:<br>ber / passport Id, you acknowledge it<br>security number / passport Id for Titl                                                                         | ation Opportunity Act HEA Title                                                                               | e II: Quality of Teacher        |
| All LTI testin I Agree I Agree | g products and services are covered<br>I Disagree<br>ation Act of 1965, as amended<br>I<br>mity Number<br>for non-us residents)<br>date of birth and social security numl<br>om providing date of birth and social                                                                                                    | by these Terms and Conditions ("Ri<br>I in 2008 by the Higher Educa<br>per / passport Id, you acknowledge it<br>security number / passport Id for Titl                                                                         | ation Opportunity Act HEA Title                                                                               | e II: Quality of Teacher        |
| All LTI testin I Agree I Agree | g products and services are covered I Disagree ation Act of 1965, as amended I I I I I I I I I I I I I I I I I I                                                                                                    | by these Terms and Conditions ("Ri<br>d in 2008 by the Higher Educ:<br>per / passport Id, you acknowledge it<br>security number / passport Id for Titl                                                                         | ation Opportunity Act HEA Title                                                                               | e II: Quality of Teacher        |
| All LTI testin I Agree I Agree | g products and services are covered I Disagree ation Act of 1965, as amended I I I I I I I I I I I I I I I I I I                                                                                                    | by these Terms and Conditions ("Ri<br>I in 2008 by the Higher Educa<br>per / passport Id, you acknowledge it<br>security number / passport Id for Titl                                                                         | ation Opportunity Act HEA Title                                                                               | e II: Quality of Teacher        |
| All LTI testin I Agree I Agree | g products and services are covered  I Disagree  ation Act of 1965, as amended  Time Tity Number  for non-us residents) date of birth and social security numl om providing date of birth and social  prmation  sthod  rd                                                                                                    | by these Terms and Conditions ("Ri<br>d in 2008 by the Higher Educ:<br>per / passport Id, you acknowledge it<br>security number / passport Id for Titl                                                                         | ation Opportunity Act HEA Title                                                                               | e II: Quality of Teacher        |
| All LTI testin I Agree I Agree | g products and services are covered  I Disagree  ation Act of 1965, as amended  Trity Number  for non-us residents) date of birth and social security numl om providing date of birth and social  prmation  sthod Ird _ Check                                                                                                    | by these Terms and Conditions ("Ri<br>d in 2008 by the Higher Educa<br>per / passport Id, you acknowledge it<br>security number / passport Id for Titl<br>Last N                                                               | ation Opportunity Act HEA Title s use for Title II purposes. e II purposes, <u>click here</u>                 | e II: Quality of Teacher        |
| All LTI testin I Agree I Agree | g products and services are covered  I Disagree  ation Act of 1965, as amended  I  Tity Number  for non-us residents) date of birth and social security numi om providing date of birth and social  prmation  thod  rd Check                                                                                                    | by these Terms and Conditions ("Ri<br>d in 2008 by the Higher Educ:<br>per / passport Id, you acknowledge it<br>security number / passport Id for Titl<br>Last N                                                               | ation Opportunity Act HEA Title s use for Title II purposes. e II purposes, <u>click here</u> ame             | e II: Quality of Teacher        |
| All LTI testin I Agree I Agree | g products and services are covered  I Disagree  ation Act of 1965, as amended  Trity Number  for non-us residents) date of birth and social security numl om providing date of birth and social  prmation  prmation  product of Check                                                                                                    | by these Terms and Conditions ("Ri<br>d in 2008 by the Higher Educ:<br>ber / passport ld, you acknowledge it<br>security number / passport ld for Titl<br>Last N<br>Last N                                                     | ation Opportunity Act HEA Title s use for Title II purposes. e II purposes, <u>click here</u> ame Name Iumber | e II: Quality of Teacher        |
| All LTI testin I Agree I Agree | g products and services are covered  I Disagree  ation Act of 1965, as amended  I I I Disagree  ation Act of 1965, as amended I I I I I I I I I I I I I I I I I I I                                                                                                    | by these Terms and Conditions ("Ri<br>d in 2008 by the Higher Educ:<br>per / passport ld, you acknowledge it<br>security number / passport ld for Titl<br>Last N                                                               | ation Opportunity Act HEA Title suse for Title II purposes. e II purposes, <u>click here</u> ame Name tumber  | e II: Quality of Teacher        |
| All LTI testin I Agree I Agree | g products and services are covered  I Disagree  ation Act of 1965, as amended  Trity Number  for non-us residents) date of birth and social security numl om providing date of birth and social  prmation  prmation  products are as a security of the security of the securi | by these Terms and Conditions ("Ri<br>d in 2008 by the Higher Educ:<br>ber / passport ld, you acknowledge it<br>security number / passport ld for Titl<br>security number / passport ld for Titl<br>Last N<br>Last N<br>Last 1 | ation Opportunity Act HEA Title s use for Title II purposes. e II purposes, <u>click here</u> ame Name Iumber | e II: Quality of Teacher        |
| All LTI testin I Agree I Agree | g products and services are covered  I Disagree  ation Act of 1965, as amended  Time mathematical security number for non-us residents) date of birth and social security numb om providing date of birth and social  prmation sthod rd  Check tion (mm/yyyy) CVV (What's this:                                                                                                    | t in 2008 by the Higher Educ:<br>t in 2008 by the Higher Educ:<br>per / passport Id, you acknowledge it<br>security number / passport Id for Title<br>Last N<br>Last N<br>Last N                                               | ation Opportunity Act HEA Title suse for Title II purposes. e II purposes, <u>click here</u> ame Name Name    | e II: Quality of Teacher        |

IF YOU ARE TAKING THE **OPI**: LTI will send to you and to the Spanish Department a confirmation and code for your test, and a day and time (chosen by LTI out of the options provided.)

IF YOU ARE TAKING THE **OPIC:** LTI will send the Spanish Department a confirmation and a code for your test, and WE WILL CHOOSE AND SEND YOU a day and time for your test, (chosen by the Spanish Department out of the options provided.)

If you do not know what the **Higher Education Act of 1965** means, you might want to check it out.